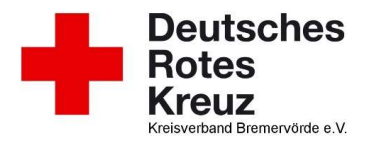

DRK KV Bremervörde e. V.

# Kurzhandbuch zum Sage HR Mitarbeiterportal

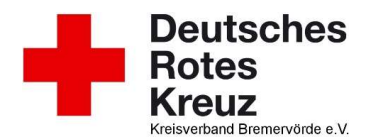

## Start des Mitarbeiterportals und Anmeldung

Das Mitarbeiterportal wird durch das Aufrufen der entsprechenden Seite

http://pers-web/mportal/

im Browser geöffnet.

Geben Sie Benutzername und Passwort in die dafür vorgesehenen Felder ein und melden Sie sich an. Der Benutzername besteht aus Nachname, Vorname.

| Mitarbeiterpo | ortal         |          |  |
|---------------|---------------|----------|--|
|               | Benutzername: |          |  |
| $\overline{}$ | Passwort:     |          |  |
|               |               | Anmelden |  |

#### 1.1 Passwort ändern

Zur ersten Anmeldung benötigen Sie Ihren Aktivierungscode, welchen Sie zusammen mit dem Benutzernamen in einem gesonderten Anschreiben erhalten haben.

Bei der ersten Anmeldung werden Sie aufgefordert, den Aktivierungscode in ein persönliches Passwort zu ändern. Außerdem haben Sie jeder Zeit die Möglichkeit, Ihr Passwort zu ändern.

Bitte wählen Sie "Passwort ändern"

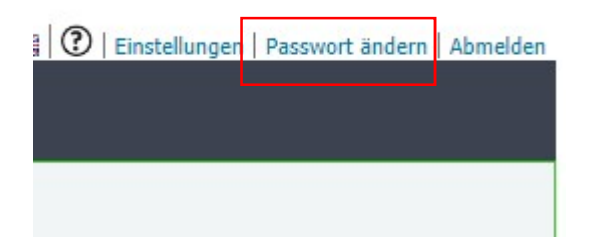

Auf der neu geöffneten Seite wählen Sie bitte "Bearbeiten", um die Eingabefelder zu öffnen.

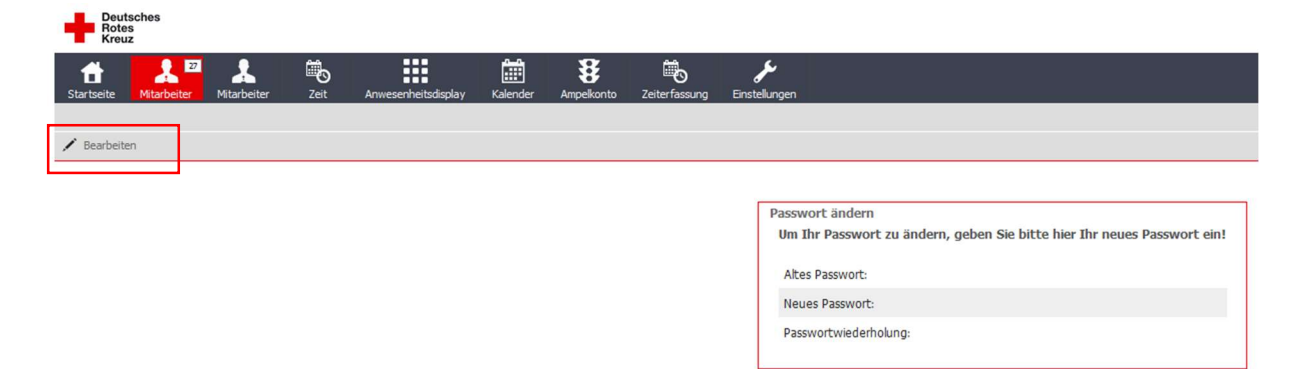

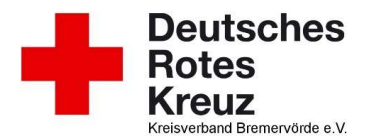

Dieses neue Passwort muss mindestens folgende Anforderungen erfüllen:

- 8 Zeichen
- mindestens einen Großbuchstaben
- mindestens einen Kleinbuchstaben
- mindestens eine Zahl von 0-9 sowie
- mindestens ein Sonderzeichen

Nach der Eingabe bestätigen Sie bitte mit "Fertigstellen"

| Deutsches<br>Rotes<br>Kreuz           |                          |                     |               |                                          |                                                     |
|---------------------------------------|--------------------------|---------------------|---------------|------------------------------------------|-----------------------------------------------------|
| Startseite Mitarbeiter                | Zeit Anwesenheitsdisplay | Kalender Ampelkonto | Zeiterfassung | لمراجع<br>Einstellungen                  |                                                     |
| ✓ Fertigstellen 🖉 Abbrechen 🖌 Bearbei | ten                      |                     |               |                                          |                                                     |
|                                       |                          |                     |               |                                          |                                                     |
|                                       |                          |                     |               | Passwort andern<br>Um Ihr Passwort zu är | ndern, geben Sie bitte hier Ihr neues Passwort ein! |
|                                       |                          |                     |               | Altes Passwort:<br>Neues Passwort:       | •••••                                               |
|                                       |                          |                     |               | Passwortwiederholung:                    |                                                     |

Nach erfolgter Anmeldung wird die Startseite eingeblendet. Diese bietet eine Übersicht über die einzelnen Bereiche des Mitarbeiterportals.

| <b>2</b> :                                                                                                    | Shaine Aufgaben                          | Main Rean                                    | Meintanbeom                  |
|----------------------------------------------------------------------------------------------------|------------------------------------------|----------------------------------------------|------------------------------|
| A formation and a formation and a formation an | Sie haben als Ken Aufgaben arteiligt. () |                                              | Next parts                   |
| O Windowskieg 🖌 Holes Rosenhargen                                                                                                    |                                          | 1                                            |                              |
| 12 Pullimeteter                                                                                                    | C Automatica Mathematica                 | E Annutation of an                           | E Urbachsteinerskält älfenen |
|                                                                                                    | Territori and and a second               | Hisda Int der 5. Desember 2023               |                              |
|                                                                                                    | 07:33                                    | Ma (N Mi De Fr Sa Se                         |                              |
|                                                                                                    |                                          | 1 1 1 4 1                                    |                              |
|                                                                                                    | Jutaonee                                 | # F 8 # 10 13 13                             |                              |
|                                                                                                    | Zathanto                                 | U 10 11 10 10 10 10                          |                              |
|                                                                                                    |                                          | 20 21 22 23 23 23 23 23 23 23 23 23 23 23 23 |                              |
|                                                                                                    |                                          |                                              |                              |

#### 1.2 Abmeldung

In der oberen rechten Ecke des Fensters gibt es die Schaltfläche zum Abmelden.

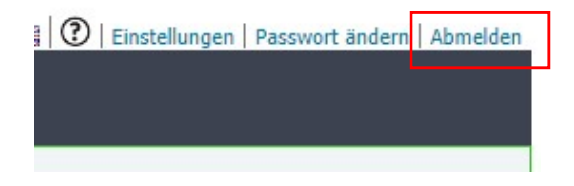

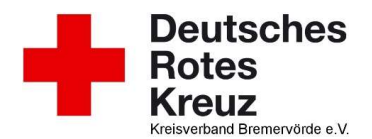

# Mitarbeiterbereich

Im Menüpunkt "Mitarbeiter" haben Sie im ersten Schritt eine Übersichtsseite. Dort sehen Sie Ihren Urlaubsstand und können Ihre eigenen Mitarbeiterstammdaten einsehen.

| seite Mitarbeiter Zeit Anw | esenheitsdisplay Kalender Ampelkont | Zeiterfassung Einstellungen |            |
|----------------------------|-------------------------------------|-----------------------------|------------|
| Mitarbeiter                |                                     |                             |            |
| 0                          |                                     | Aktuelle Aufgaben           | 4 😤 🕇      |
| $\mathbf{i}$               |                                     | Beschreibung                | Fälligkeit |
| MEINE DATEN                | MEINE MITARBEITER                   |                             |            |
| (                          | 2 ZEITERFASSUNG                     |                             |            |
| ᆽ gesprächsnotizen         | 🛪 REISEANTRAG                       |                             |            |
| lein Urlaubskonto          |                                     |                             |            |
| Urlaubsanspruch Gesamt:    | 0                                   |                             |            |
| Urlaub genommen:           | 3                                   |                             |            |
| Urlaub geplant:            | -1 -4                               |                             |            |
|                            |                                     |                             |            |

Führungskräfte haben in diesem Bereich außerdem eine Liste ihrer aktuell offenen Aufgaben und können diese dort direkt bearbeiten.

| 14.00             |                                      |                                      |
|-------------------|--------------------------------------|--------------------------------------|
| Antrag ablehnen   |                                      |                                      |
| Antrag genehmigen |                                      |                                      |
|                   |                                      |                                      |
|                   |                                      |                                      |
|                   | Antrag ablehnen<br>Antrag genehmigen | Antrag ablehnen<br>Antrag genehmigen |

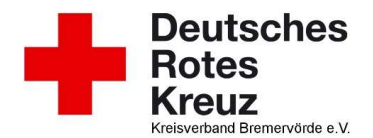

Im Bereich der Mitarbeiterstammdaten haben Sie die Möglichkeit, sich Ihre persönlichen Daten anzuzeigen.

| Rotes<br>Kreuz                                                                                                    |                       |                           |                                                                                              |                     |
|----------------------------------------------------------------------------------------------------|-----------------------|---------------------------|----------------------------------------------------------------------------------------------|---------------------|
| Startusta Mitachadar Zet                                                                                                    | Amerecheitederlau Kei | 1 <b>8</b> %              | <b>J</b><br>Fostelanen                                                                       |                     |
| Übersicht                                                                                                    |                       |                           | a en la solar de la                                                                          |                     |
| Contraction Telefon:<br>Telefon, m<br>E-Mai:<br>Dokumente                                                                                                    | obl:                  | Entritt:<br>FirmaEntritt: | -<br>Vorgesetzter:<br>Abtelung:<br>Status:                                                   | Verwaltung<br>Aktiv |
| Persönliche Daten<br>Personalnummer:<br>Titel:<br>Nachname:<br>Vorname:<br>Straße/Hausnummer:<br>PLZ/Ort:<br>E-Mai:<br>Position:<br>Telefon:<br>Telefon;<br>Telefon, mobil: |                       |                           |                                                                                              |                     |
| Bankdaten 🖌                                                                                                    |                       |                           | Geburtsdaten                                                                                 | /                   |
| Art der Auszahlung: SEPA-Überw<br>Empfänger:<br>IBAN:<br>BIC:                                                                                                    | resung                |                           | Geburtsdatum:<br>Geburtsname:<br>Geburtsort:<br>Geburtsland:<br>Nationalität:<br>Geschlecht: |                     |
| Notrufnummern Detais enblenden<br>Notrufnummer 1:<br>Notrufnummer 2:                                                                                                    |                       |                           |                                                                                              |                     |
| Ständiger Vertreter / 🖍<br>Kein Vertreter ausgewählt                                                                                                    |                       |                           |                                                                                              |                     |

Hier können Sie über den Stift neben dem jeweiligen Bereich Ihre persönlichen Stammdaten ändern bzw. eine Stammdatenänderung beantragen. Nach einem Klick auf den Stift erfassen Sie die gewünschte Änderung über die Eingabefelder. Es besteht außerdem die Möglichkeit, einen Hinweis für die Personalabteilung als Notiz hinzuzufügen.

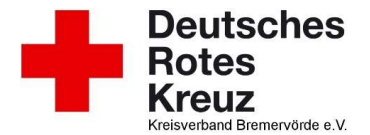

| Person                                 |            |           | ×    |
|----------------------------------------|------------|-----------|------|
| Titel:                                 |            |           | •    |
| Vorname:                               |            |           |      |
| Nachname:                              |            |           |      |
| Straße/Hausnummer:                     |            |           |      |
| PLZ:                                   |            |           |      |
| Ort:                                   |            |           |      |
| E-Mail:                                |            |           |      |
| Position:                              |            |           | •    |
| Telefon:                               |            |           |      |
| Telefon, mobil:                        |            |           |      |
|                                        |            |           |      |
| Hinweise für die<br>Personalabteilung: |            |           |      |
| r ciscinale colorigi                   |            |           |      |
|                                        |            |           |      |
|                                        | 🕞 Speicher | n ⊘ Abbre | chen |

Nachdem Sie die Änderung erfasst haben, wird diese an die Personalabteilung weitergeleitet. Sie wird dort nach abschließender Prüfung übernommen.

Solange die Änderung noch nicht durch die Personalabteilung übernommen wurde, erscheint neben dem geänderten Feld ein kleines rotes Dreieck. Bleiben Sie mit dem Mauszeiger darauf stehen, sehen Sie noch einmal die von Ihnen geänderten Daten mit dem jeweiligen Änderungsdatum.

| Persönliche Daten  | 1 | <i>•</i>             |            |
|--------------------|---|----------------------|------------|
| Personalnummer:    |   |                      |            |
| Titel:             |   |                      |            |
| Nachname:          |   |                      |            |
| Vorname:           |   |                      |            |
| Straße/Hausnummer: |   |                      |            |
| PLZ/Ort:           |   |                      |            |
| E-Mail:            |   |                      |            |
| Position:          |   |                      |            |
| Telefon:           |   |                      |            |
| Telefon, mobil:    |   | Beantragte Änderung: | 1234567890 |

Erst wenn die Personalabteilung die Daten übernommen hat, sind die Daten in den entsprechenden Feldern aktualisiert und das rote Dreieck ist wieder verschwunden.

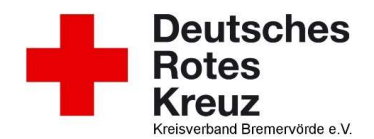

### Lohn- & Gehaltsabrechnungen im Mitarbeiterportal

Unter dem Menüpunkt "Mitarbeiter -> Dokumente" werden die Lohn- & Gehaltsabrechnungen monatlich im PDF-Format zur Verfügung gestellt. Die Liste der bereitgestellten Dokumente wird monatlich erweitert. Die Daten stehen somit zeitlich unbegrenzt zur Verfügung. Per Klick auf einen Eintrag in der Liste wird das Dokument in der Vorschau angezeigt.

| fi<br>Startseite | Mitarbeiter  | Zeit                     | Anwesenheitsdisplay | Kalender | 8<br>Ampelkonto       | Zeiterfassung | Enstellungen                     |                        |  |
|------------------|--------------|--------------------------|---------------------|----------|-----------------------|---------------|----------------------------------|------------------------|--|
| Übersicht        | (100 million |                          |                     |          |                       |               |                                  |                        |  |
| < (              |              | Telefon:<br>Telefon, mob | ь.<br>Г             |          | Entritt:<br>FirmaEint | ritt:         | -<br>Vorgesetzter:<br>Abteilung: | Verwaltung             |  |
| Aloemein         | 1            | E-Mal:                   |                     | 83       | l.                    |               | Status:                          | Aktiv                  |  |
| okument          | e] 🎤 Kon     | Aguration Loh            | nschenversand       |          |                       |               |                                  |                        |  |
| Bescheinig       | ung          |                          | Periode             |          | erstelt a             | m             | Kein                             | e Dokumente ausgewählt |  |
| Es sind akt      | well keine D | aten vorhand             | en.                 |          |                       |               |                                  |                        |  |
|                  |              |                          |                     |          |                       |               |                                  |                        |  |

Per Klick auf das Dokument innerhalb der Vorschau können Sie dieses ausdrucken oder als PDF-Datei abspeichern.

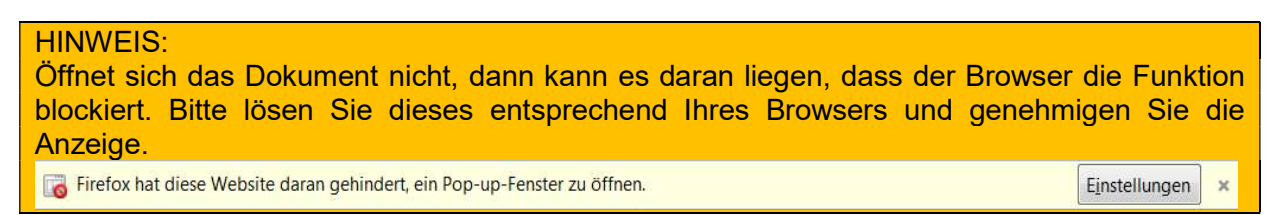